# Ajuste del contraste mediante teclas de función en el SPA500S con la ayuda del teléfono IP serie SPA500

## Objetivo

El contraste es la diferencia de color o brillo de cualquier objeto. Si tiene problemas para ver la pantalla del teléfono, puede cambiar el contraste para mejorar la calidad de visualización.

En este artículo se explica cómo ajustar el contraste en el SPA500S con los teléfonos IP de la serie SPA500.

**Nota:** El SPA500DS no funcionará con los dispositivos de Comunicaciones Unificadas de la serie UC500 y solo funcionará con el dispositivo de Comunicaciones Unificadas UC320.

#### **Dispositivos aplicables**

·SPA500S Att. Consola

Teléfono IP serie SPA500 ·

#### Versión del software

·spa525g-7-4-9c [teléfono IP SPA 509G]

### Configuración del contraste

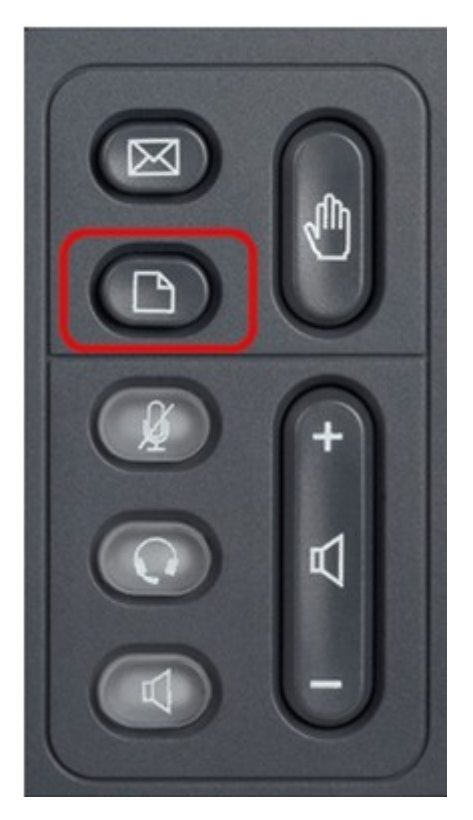

Paso 1. En el teléfono IP serie SPA500, presione el botón Setup.

| 01/04/12 01:39p          |                    |      |  |
|--------------------------|--------------------|------|--|
| Information and Settings |                    |      |  |
| 2 Dir                    | ectories           |      |  |
| 3 Net                    | work Configuration |      |  |
| 4 Use                    | er Preferences     |      |  |
| 5 Sta                    | tus                |      |  |
| 6 CM                     | E Services         |      |  |
| 7 MP                     | 3 Player           | ×    |  |
|                          |                    |      |  |
|                          | Select             | Exit |  |

Paso 2. Desplácese hacia abajo hasta Preferencias de usuario pulse Seleccionar.

| 01/04/12 01:39p —           |      |  |  |
|-----------------------------|------|--|--|
| User Preferences            |      |  |  |
| 1 Call Preferences          |      |  |  |
| 2 Audio Preferences         |      |  |  |
| Screen Preferences          |      |  |  |
| 4 Bluetooth Configuration   |      |  |  |
| 5 Call Record Configuration |      |  |  |
| 6 Att. Console Preferences  | ×    |  |  |
|                             |      |  |  |
| Select                      | Back |  |  |

Paso 3. Desplácese hacia abajo hasta Att. Preferencias de consola y pulse Seleccionar.

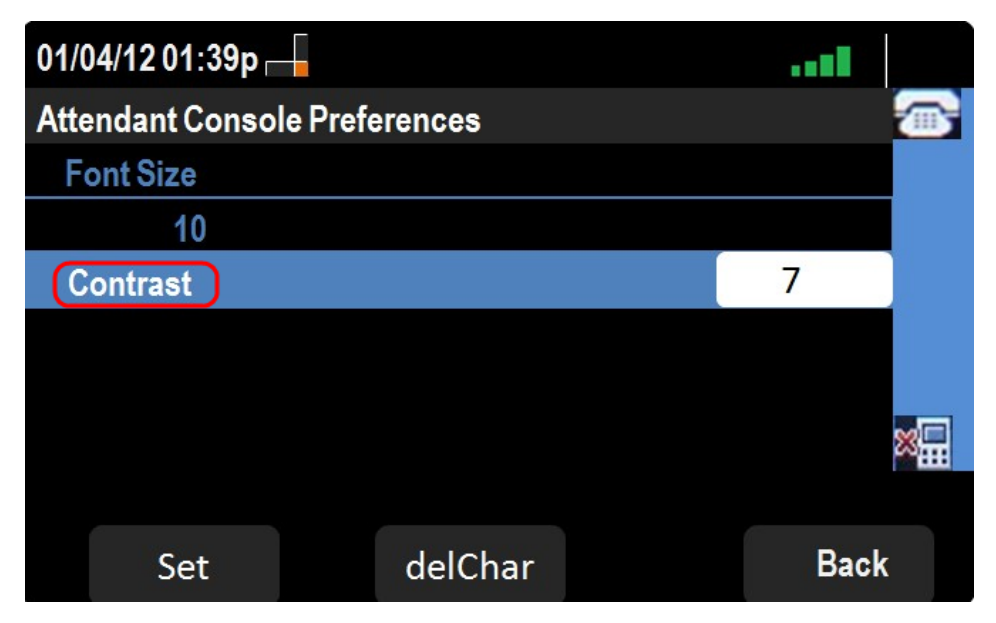

Paso 4. Pulse Contraste y, a continuación, delChar.

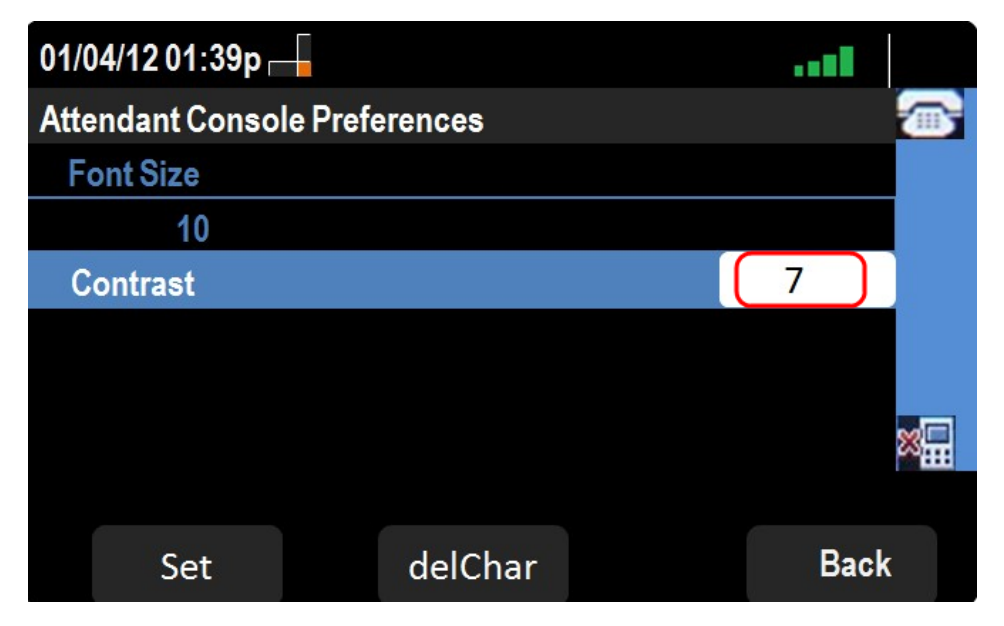

Paso 5. Introduzca un número mediante el teclado del teléfono para cambiar el contraste de la pantalla. Un número mayor indica que la pantalla de visualización tendrá un contraste mayor. Los números de contraste oscilan entre 1 y 30.

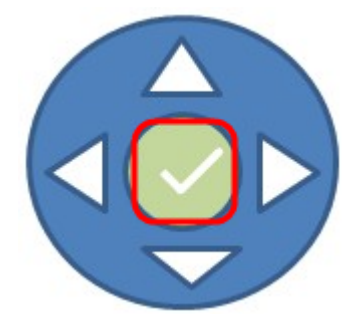

Paso 6. Pulse Aceptar o Establecer para guardar los parámetros.

Paso 7. (Opcional) Pulse Atrás si desea ir a la página anterior.